# **GARMIN**<sub>®</sub>

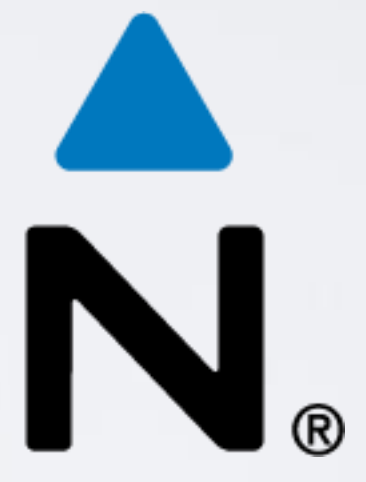

# **BirdsEye Select France**

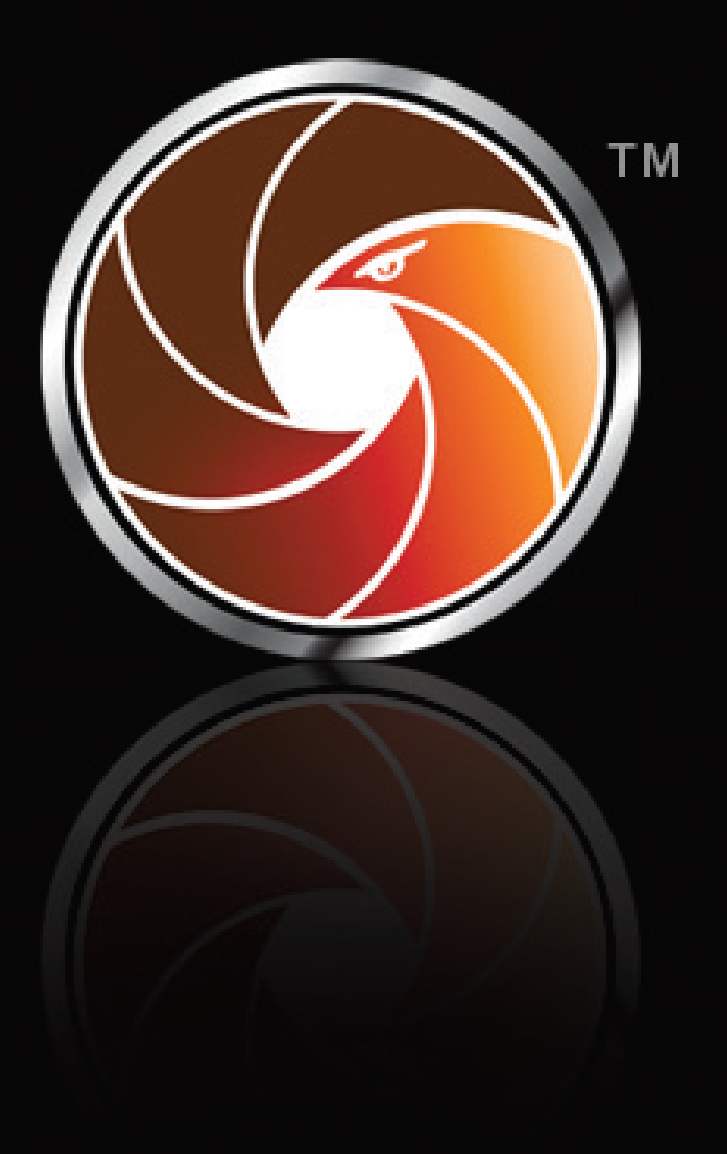

Tutoriel pour le téléchargement et FRANCE.

# l'installation du produit BirdsEye Select

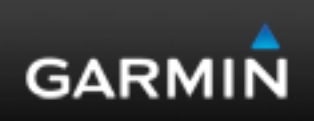

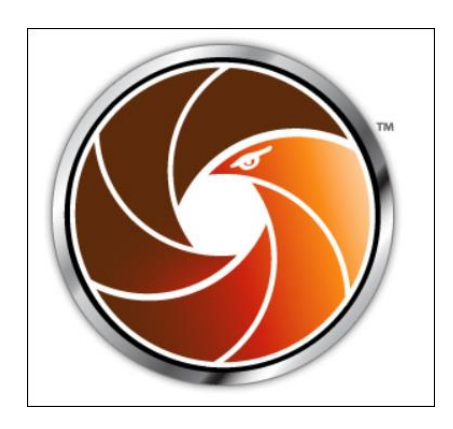

## Les points clés du produit :

- Echelle : 1/25 000<sup>ème</sup>
- Echelle Polynésie Française : 1/100 000<sup>ème</sup>
- Apparence carte papier Topo 25
- Recharge de 1500km<sup>2</sup> (2016)
- Dalles de 100km<sup>2</sup>
- Possibilité de superposer des cartes BirdsEye Select sur d'autres cartes vectorielles Garmin, sur un appareil portable pour bénéficier des fonctions améliorées, par exemple, les routes, les bâtiments et la navigation.

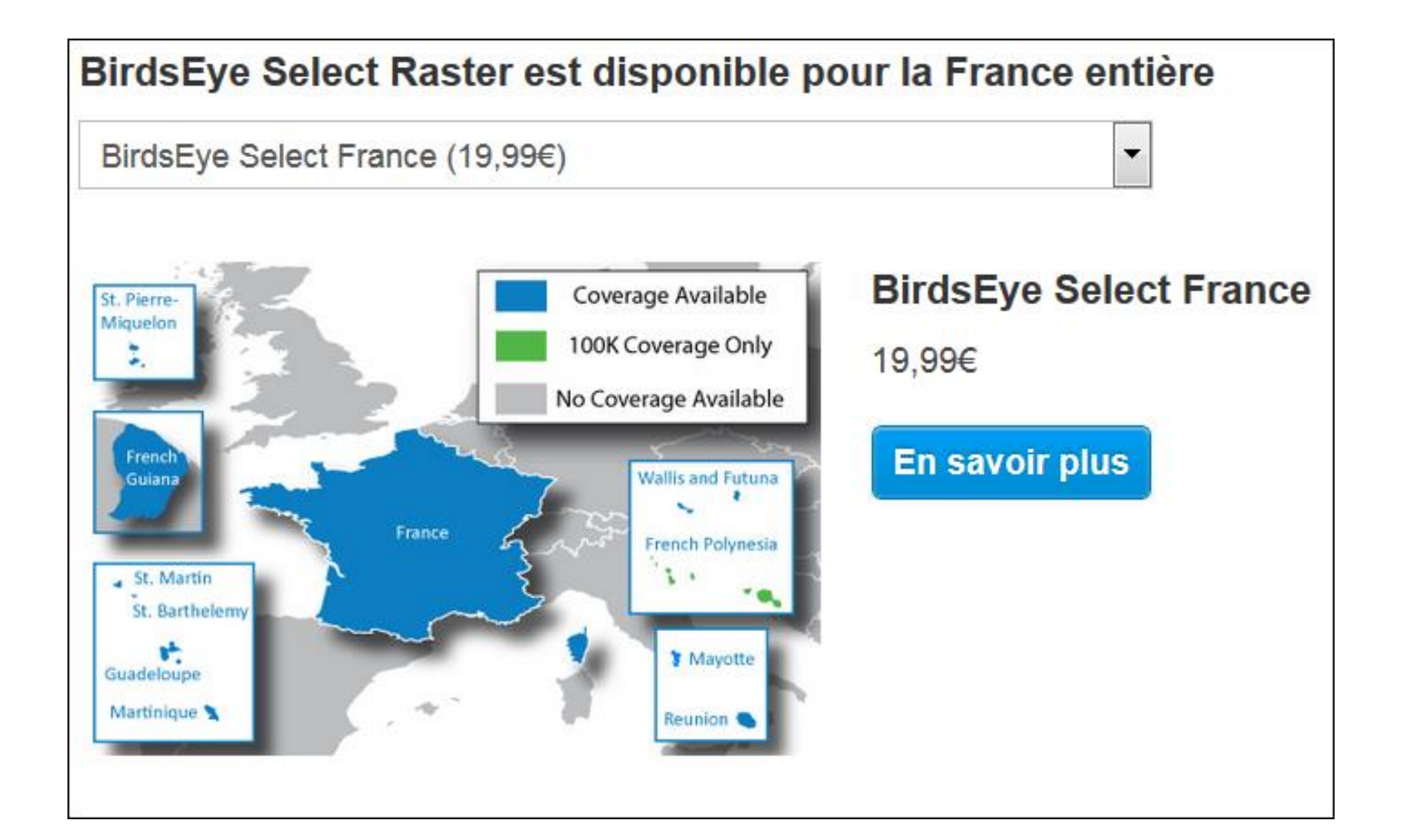

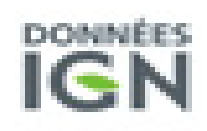

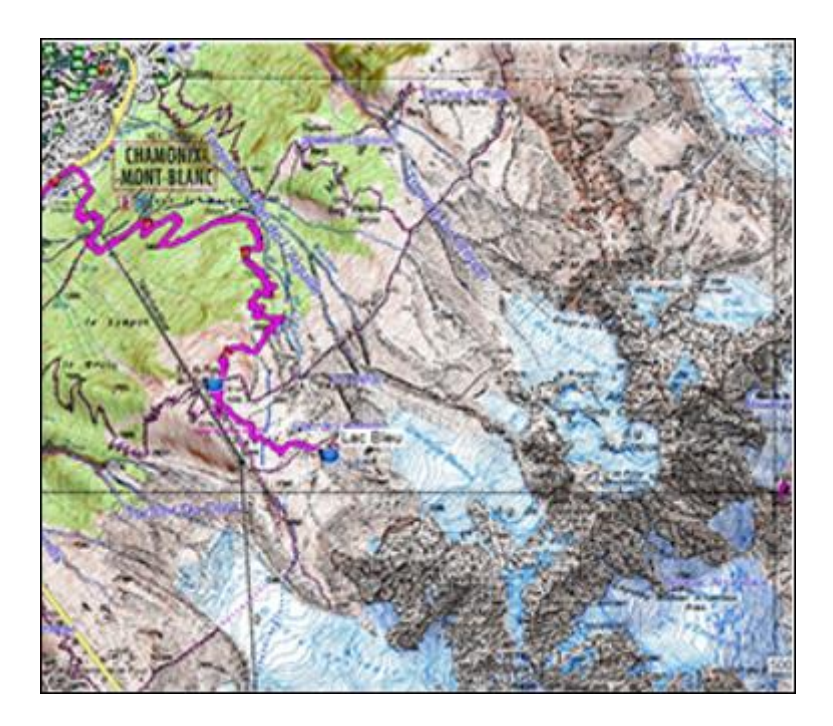

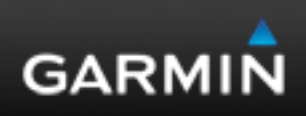

## Vous avez la possibilité d'obtenir ce produit soit :

1 - Par téléchargement, rendez-vous sur: http://www.garmin.com/fr-FR/maps/outdoor/ Suivez la procédure de commande et d'achat via le site.

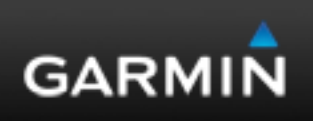

## 2- Par « retail card » (carte à gratter) achetée chez un revendeur :

### **FR** ACTIVER VOTRE CODE

- 1. Grattez la zone ci-dessous pour découvrir votre clé de produit.
- 2. Rendez-vous sur le site Web ci-dessous et entrez votre clé de produit.
- 3. Suivez les instructions à l'écran.
- 4. Une fois la clé de produit BirdsEye Select activée, vous disposez de **1 an** pour utiliser la totalité de vos crédits en cours.

Pour utiliser BirdsEye Select, vous devez d'abord installer le logiciel gratuit BaseCamp de Garmin (version 3.1 ou ultérieure) sur votre ordinateur. Pour télécharger BaseCamp, rendez-vous sur le site : www.garmin.com/basecamp

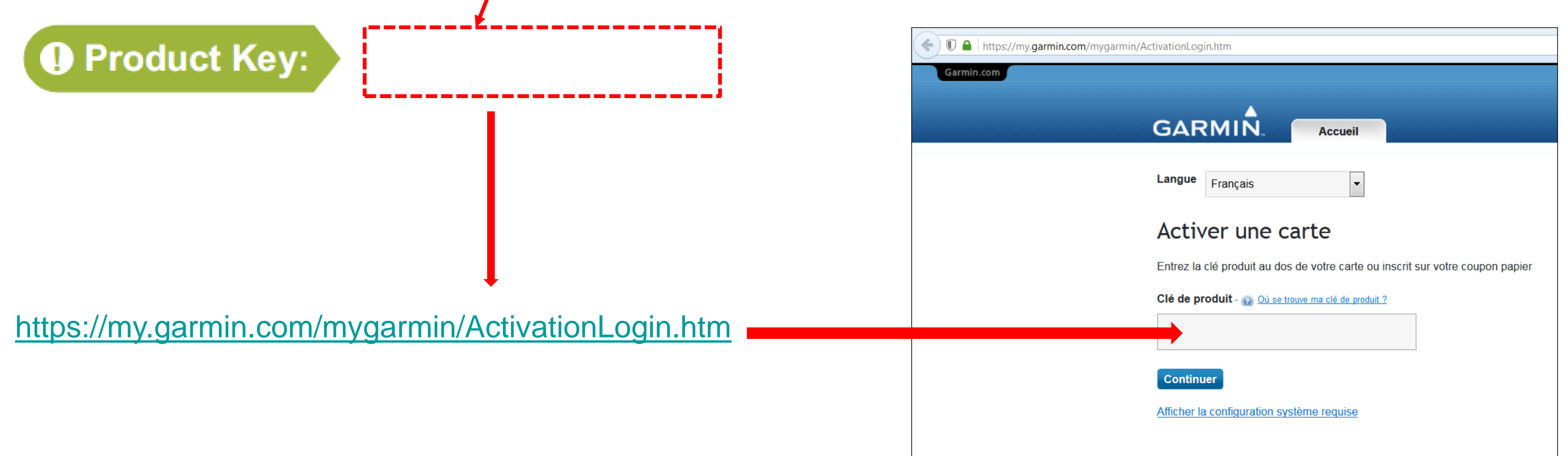

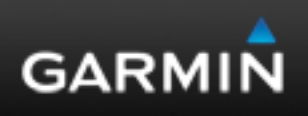

1- Après avoir validé l'achat ou activé la carte via la clé produit, rendez-vous sur votre compte MYGARMIN ou créez-vous un compte.

- 2- Cliquez sur l'onglet « Mes Cartes » et vos achats apparaissent.
- 3- Sélectionnez « Activer maintenant ».

| GARMIN. Accueil Mes                                                |
|--------------------------------------------------------------------|
| Mes cartes                                                         |
| Achats de cartes récentes<br>Garmin TransAlpin 2012 Pro Map Update |
| AdriaTOPO PRO                                                      |
| BirdsEye Select France 1500 sq. km                                 |

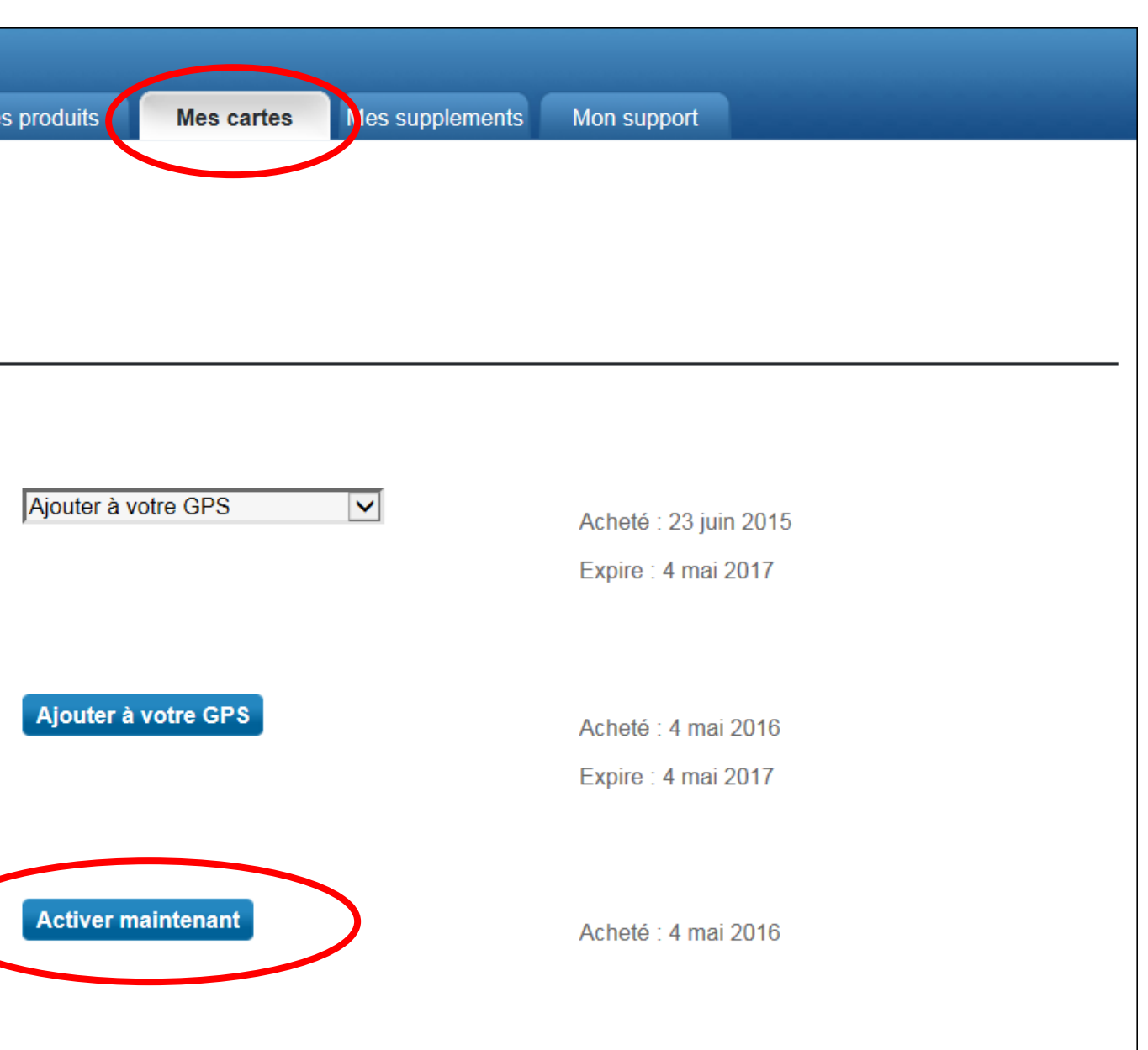

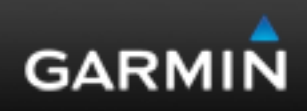

4- Branchez votre produit à l'ordinateur, sélectionnez votre appareil dans le menu déroulant « choisir un appareil » et validez par le bouton « Activer ».

| GARMIN.             | Accueil                                           | Mes produits           | Mes cartes          | Mes supplements     | Mon support                                                  |                             |
|---------------------|---------------------------------------------------|------------------------|---------------------|---------------------|--------------------------------------------------------------|-----------------------------|
| Activation of       | du service                                        |                        |                     | _                   |                                                              |                             |
| BirdsEye Select Fra | ince (1500 km²)                                   | e vous sounaitez utili | ser avec ce service | 9                   |                                                              |                             |
| Quantité: Uti       | liser le service avec {0}<br>hoisir un appareil - | Enregist               | er un appareil      |                     |                                                              |                             |
|                     |                                                   |                        |                     | GA                  | RMIN.                                                        | A                           |
| Activer             |                                                   |                        |                     | Act<br>Chois<br>Bir | tivation du<br>issez l'appareil compa<br>dsEye Select France | SEL<br>atible er<br>(1500 l |
|                     |                                                   |                        |                     | Qu<br>1             | iantité: Otiliser                                            | le servi<br>9 Touch         |
|                     |                                                   |                        |                     | Acti                | ver                                                          |                             |

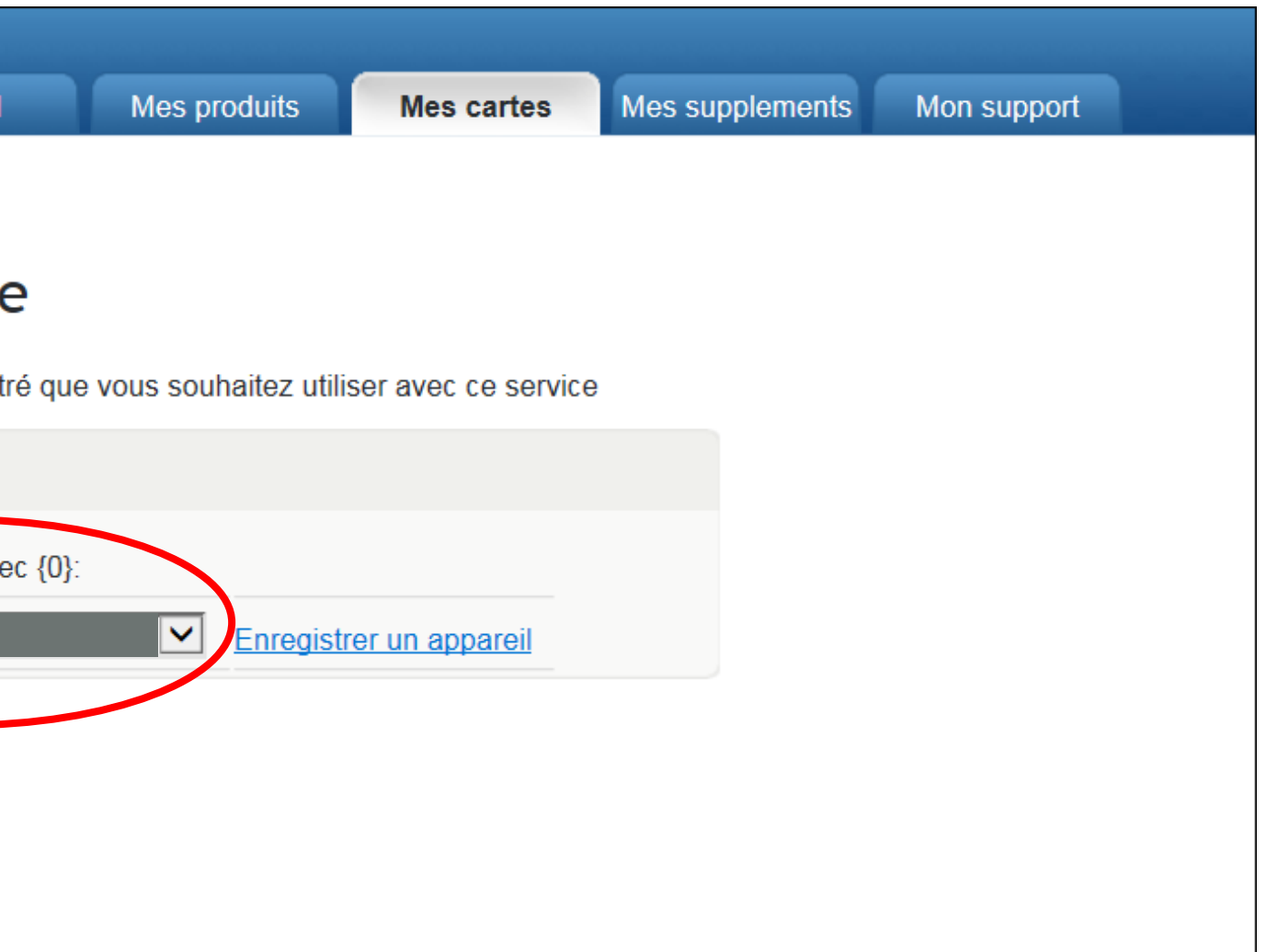

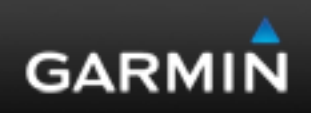

### 5- Lisez et acceptez le contrat de licence, et l'activation sera terminée.

6- Laissez votre appareil connecté à votre ordinateur et exécutez BaseCamp. http://www.garmin.com/fr-FR/shop/downloads/basecamp

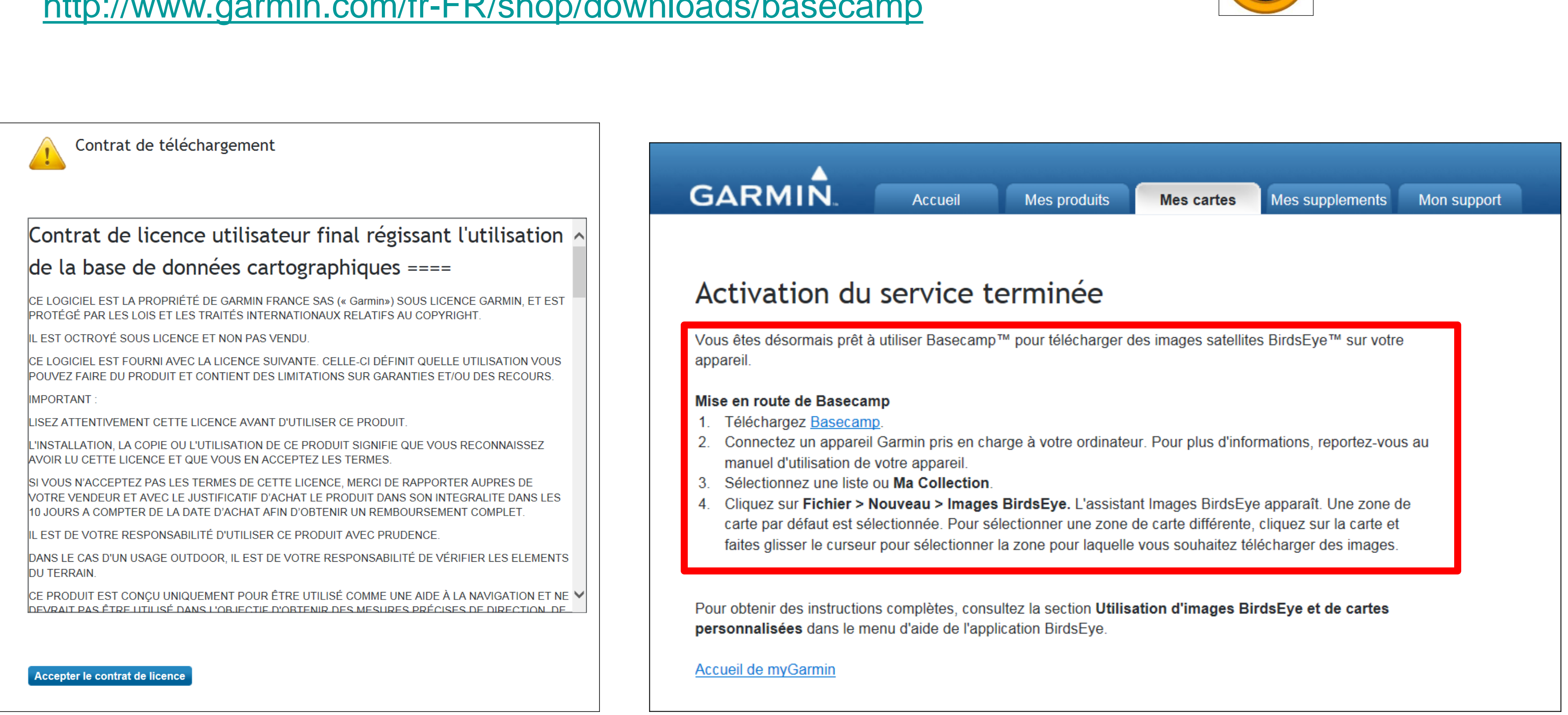

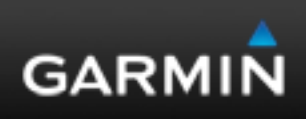

### Vérifiez que vous êtes bien à jour sur votre version BaseCamp (ici 4.6.2).

### 7- Sélectionnez l'onglet « BirdsEye » et «Télécharger les images BirdsEye Imagery...»

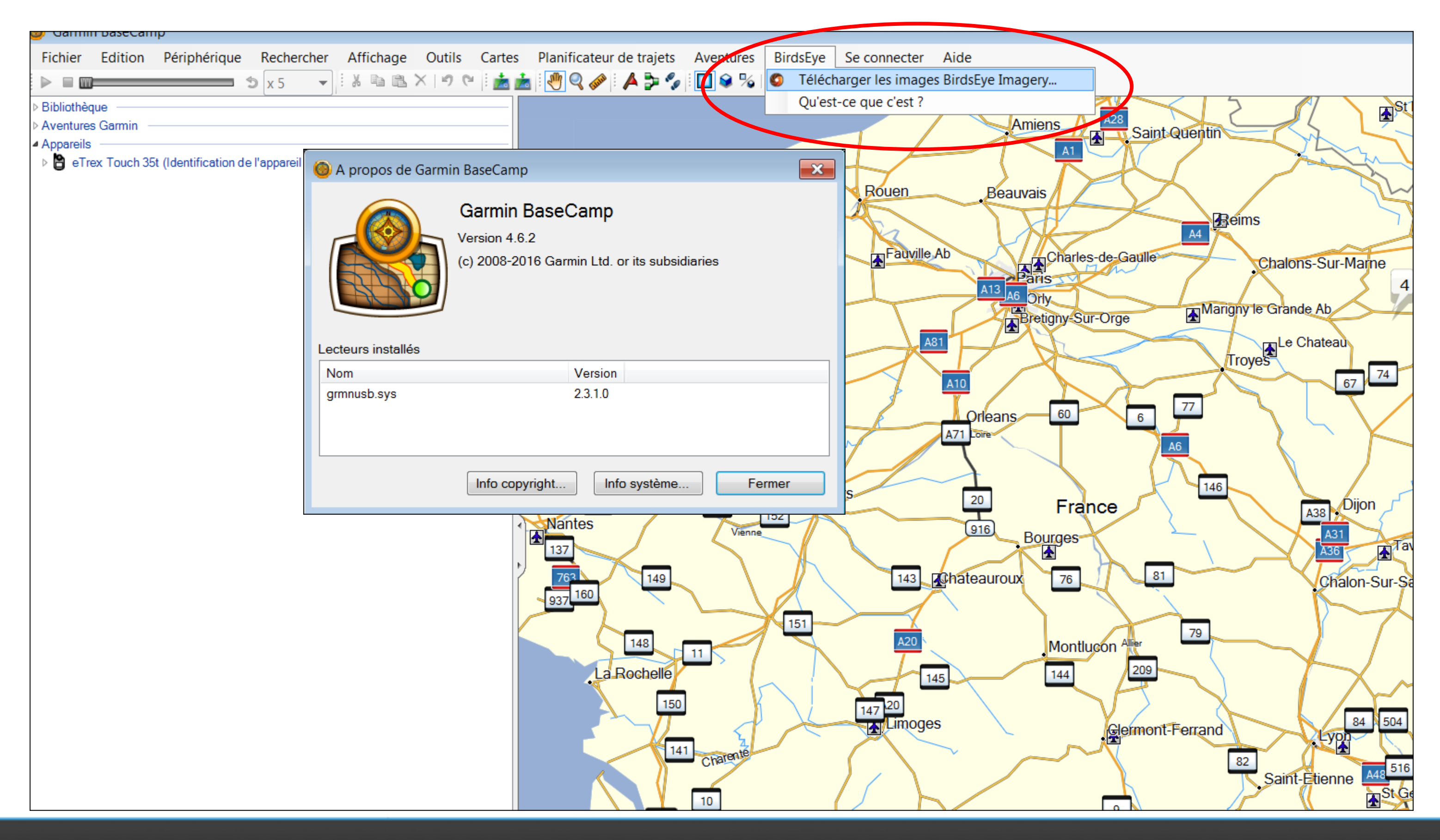

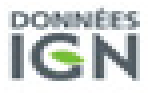

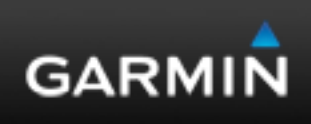

# 8- Sélectionnez votre appareil sur lequel vous avez validé l'achat (voir étape 4); déplacez et redimensionnez le rectangle si vous le souhaitez, puis cliquez sur « Suivant ».

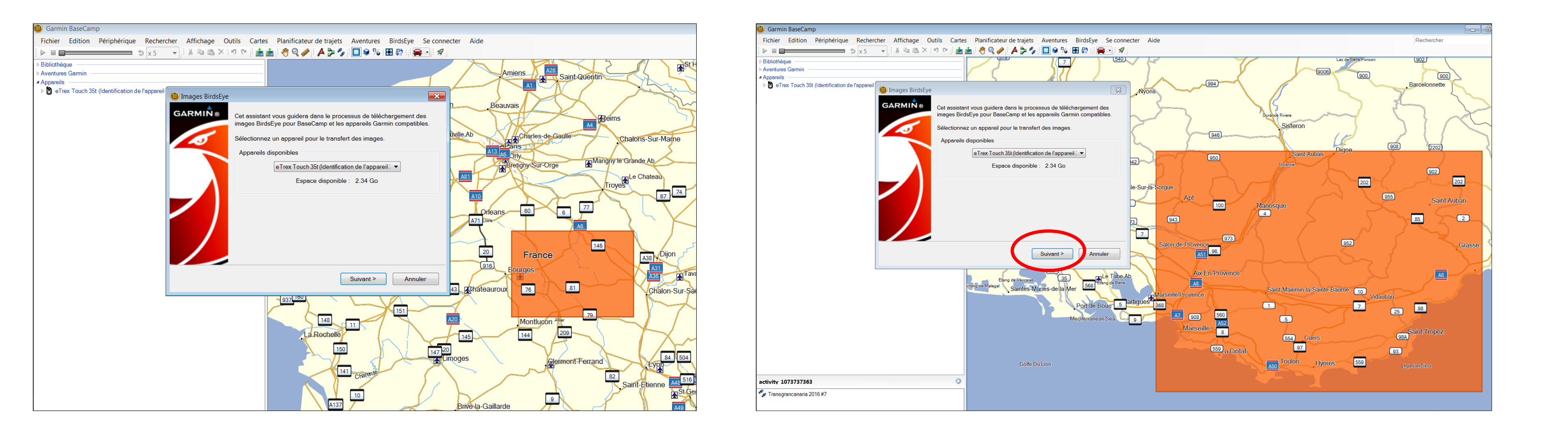

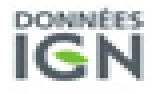

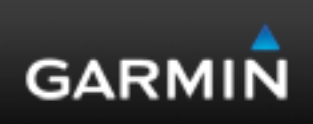

### 9- Sélectionnez dans le menu déroulant le produit « BirdsEye Select France ».

| Appareils                                                         |                                                                                                    |                                          |                                                                           |
|-------------------------------------------------------------------|----------------------------------------------------------------------------------------------------|------------------------------------------|---------------------------------------------------------------------------|
| eTrex Touch 35t (Identification de l'appareil     images BirdsEye |                                                                                                    | Ny                                       | 70ns 994                                                                  |
|                                                                   | Les différents produits BirdsEye offrent diverses images dans de<br>nombreuses régions. Choisissez le produit que vous voulez utiliser<br>Produits  Produits BirdsEye Satellite Imagery Subscription V2 BirdsEye Select BirdsEye Select France BirdsEye Select France BirdsEye Select France - Wallis Futuna BirdsEye Select France - Wallis Futuna BirdsEye Select France - Guyane BirdsEye Select France - Martinique BirdsEye Select France - St-Martin BirdsEye Select France - St-Martin BirdsEye Select France - St-Martin BirdsEye Select France - St-Martin BirdsEye Select France - St-Martin BirdsEye Select France - St-Pierre-Miquelon BirdsEye Select France - St-Pierre-Miquelon BirdsEye Select Kompass Germany BirdsEye Select Kompass - Austria + East Alps (Germany, Italy) BirdsEye TOPO - NRC Sheets - Canada BirdsEye TOPO - USGS Quads - Alaska BirdsEye TOPO - USGS Quads - Martines-de-la-Mer Port-de-Bo | <ul> <li>art</li> <li>artigue</li> </ul> | -Ja-Sorgue<br>Apt<br>950<br>950<br>950<br>950<br>950<br>950<br>950<br>950 |
|                                                                   | Mediterranear                                                                                                    | Sea 9                                    | A7 908 50<br>Marseille                                                    |
|                                                                   |                                                                                                    |                                          | 559                                                                       |

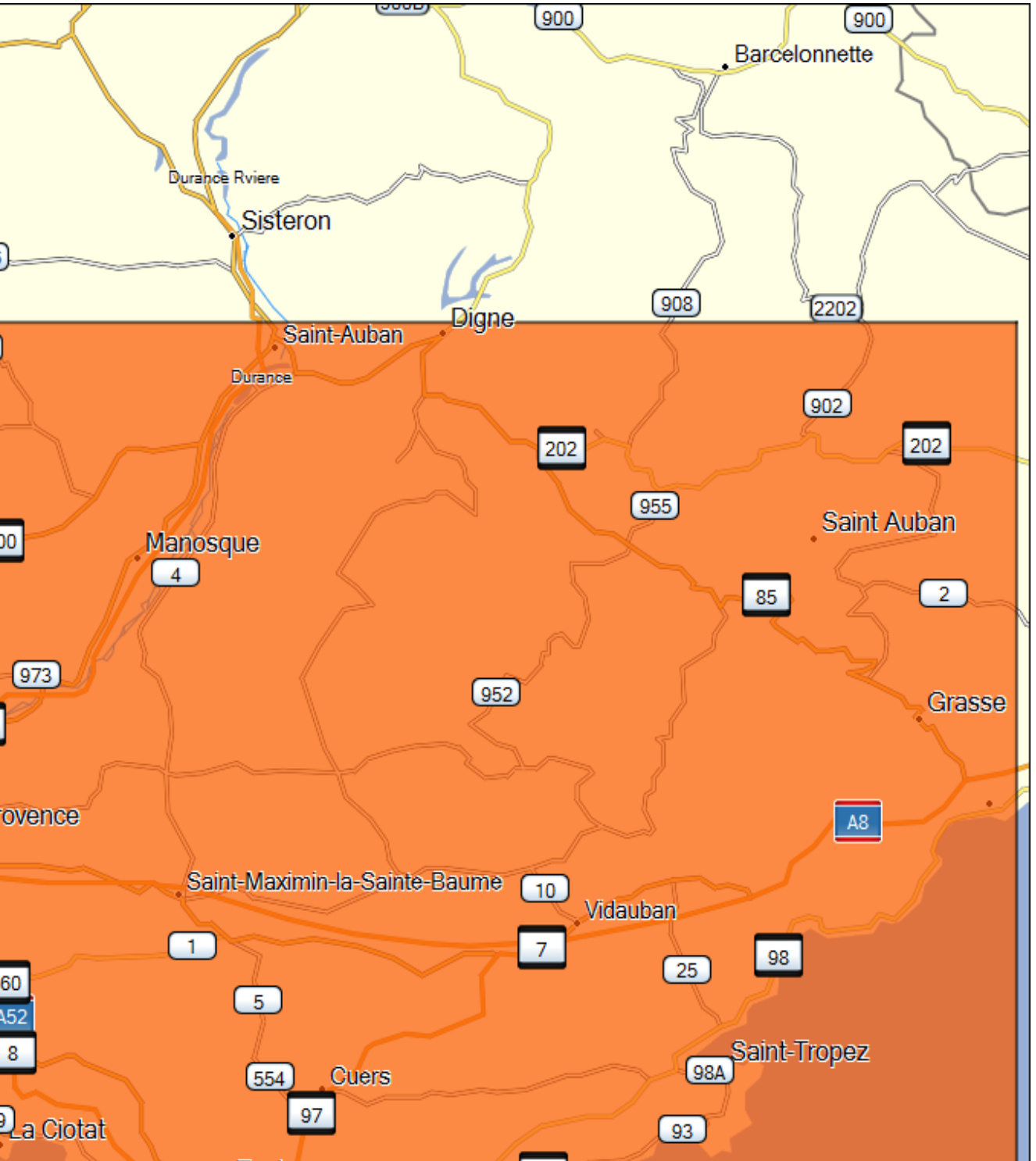

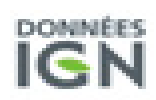

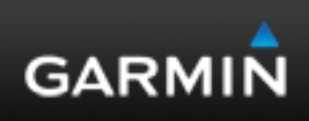

Vous pouvez zoomer et vous déplacer afin de voir si votre découpage vous convient.

10- Puis sélectionnez « Continuer »

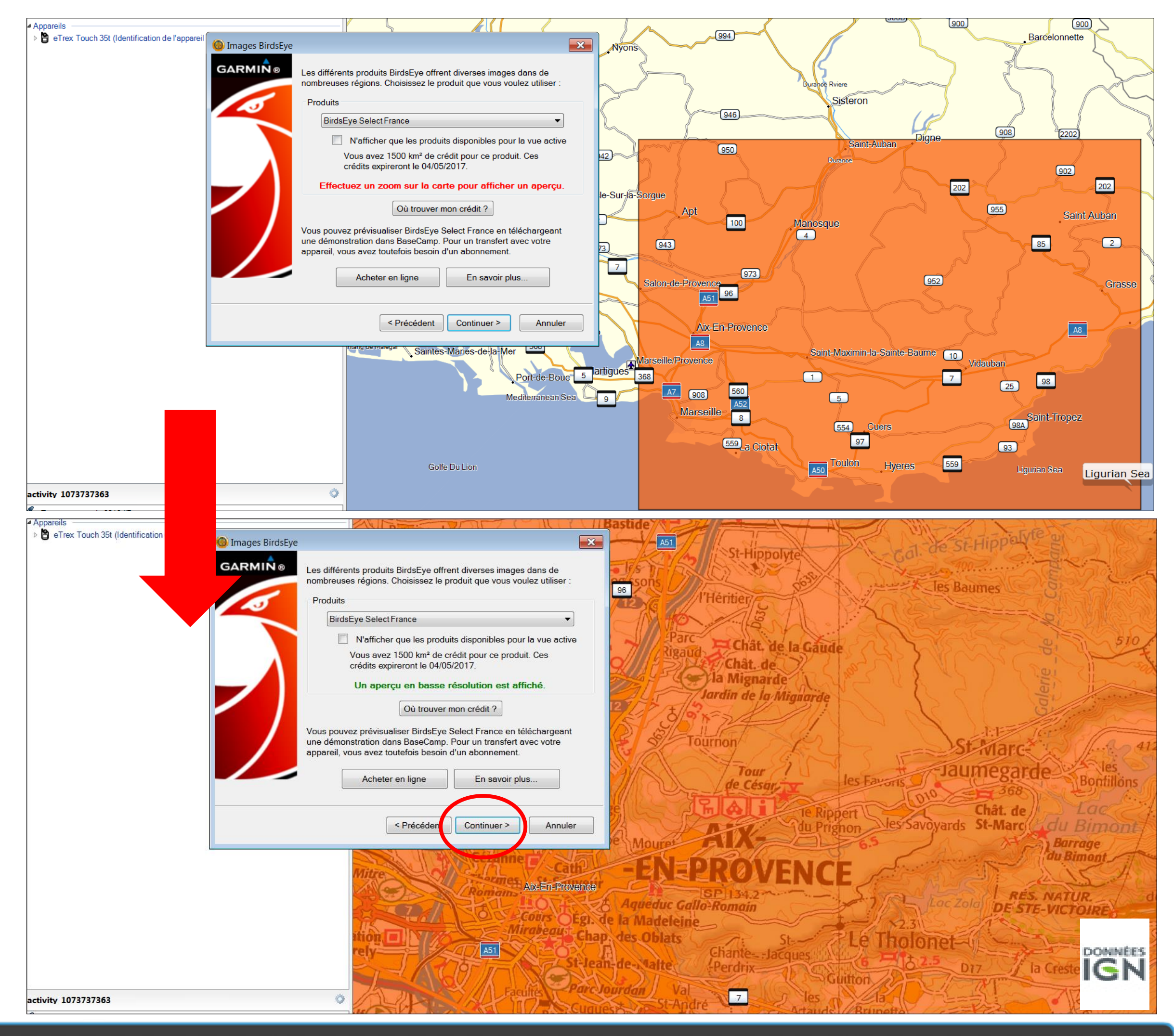

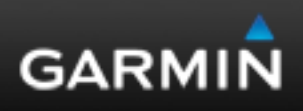

# 11- Utilisez les outils à disposition si vous désirez, par exemple, affiner le découpage côtier en utilisant l'outils « crayon ».

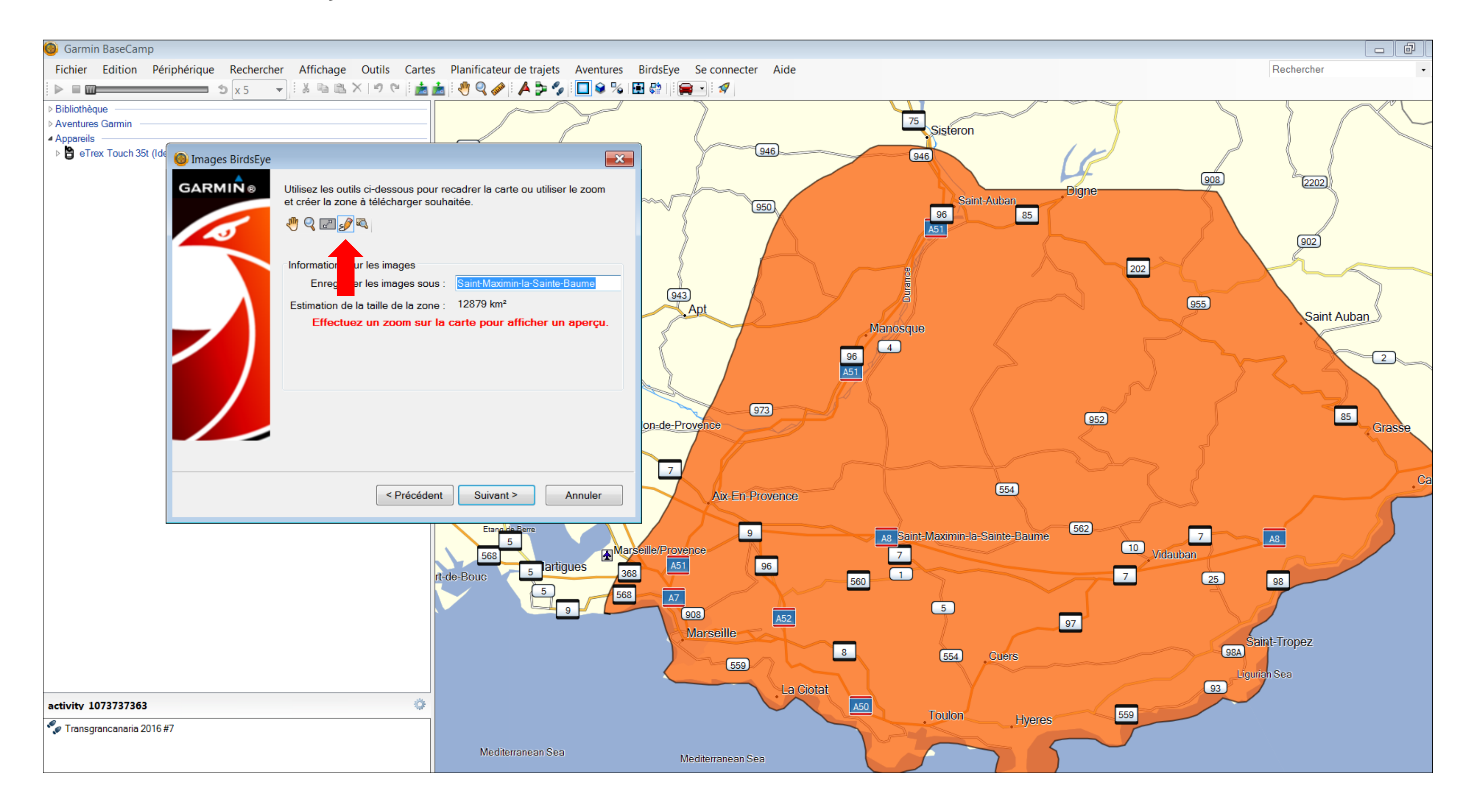

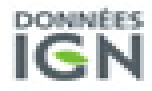

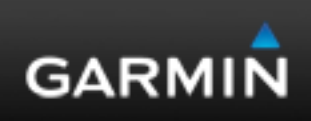

Si vous dépassez votre crédit de superficie, un message apparaitra pour vous le signaler : vous pourrez alors soit acheter le complément ou revenir dimensionner votre sélection.

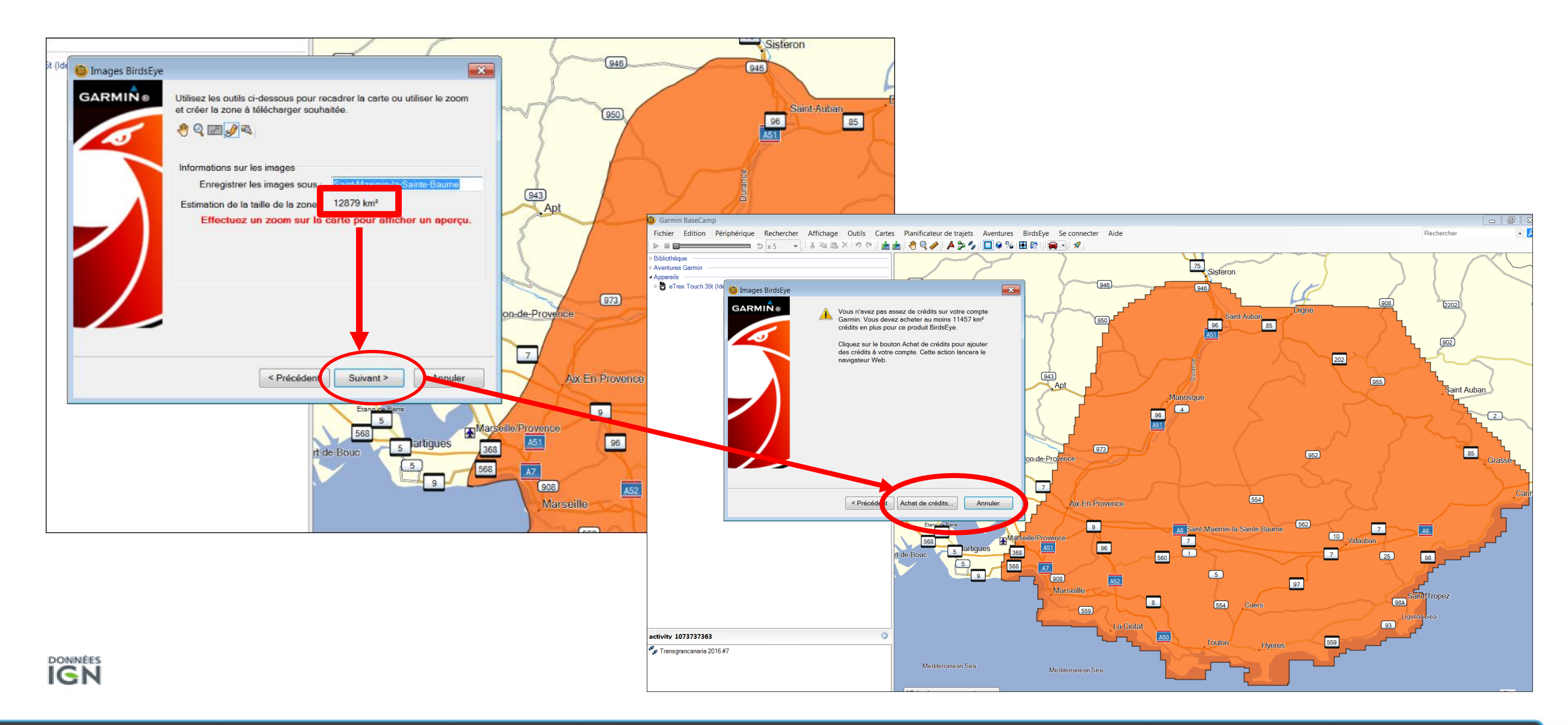

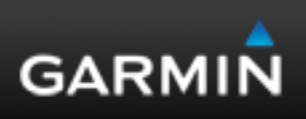

12-Après avoir sélectionné votre superficie, appuyez sur « suivant » et rentrez votre nom d'utilisateur Garmin et votre mot de passe (les mêmes que ceux de votre compte MYGARMIN); puis sélectionnez « Télécharger ».

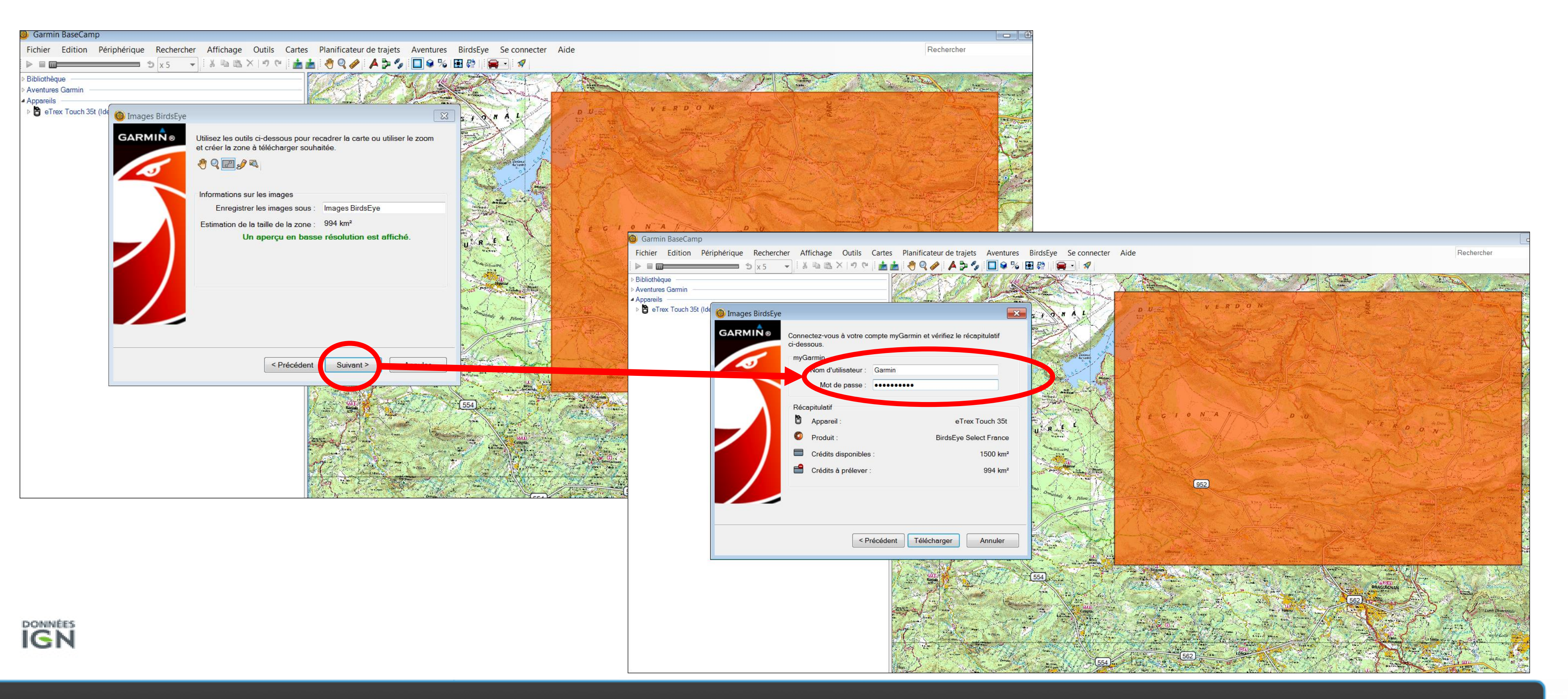

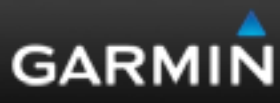

# 13- Vous pouvez renommer votre sélection BirdsEye select France si vous le voulez (ici « Garmin tuto BirdsEye Verdon »). Appuyez sur « terminer » quand le téléchargement est fini.

| 🅘 Garmin BaseCamp                                          |                      |                                  |                             |                                           |             |                        |                                      |
|------------------------------------------------------------|----------------------|----------------------------------|-----------------------------|-------------------------------------------|-------------|------------------------|--------------------------------------|
| Fichier Edition Pe                                         | ériphérique Recherch | ner Affichage Outils Cartes      | Planificateur de trajets    | Aventures BirdsEye Se conne               | ecter Aide  |                        |                                      |
|                                                            | ⊅ x 5                | 🚽 🗄 🛍 📉 🗶 🔊 🔍 🗄 📩                | 📩 🕘 🍳 🥔 🛯 🔺 🍃 🍫             | 🔲 😂 🎭   🛃 🔮   🧯 🚘 🕴 🚀                     |             |                        |                                      |
| ▷ Bibliothèque                                             |                      |                                  |                             |                                           |             |                        |                                      |
| Aventures Garmin                                           |                      |                                  |                             |                                           | Garmin Tuto | BirdsEye Verdon        |                                      |
| <ul> <li>Apparents</li> <li>eTrex Touch 35t (Id</li> </ul> | 🤞 Images BirdsEye    |                                  |                             |                                           | Garmin T    | Tuto BirdsEye Verdon × |                                      |
|                                                            | GARMIN ®             | Téléchargement:                  |                             |                                           |             |                        |                                      |
|                                                            |                      | Enregistrer sous :               |                             |                                           |             |                        |                                      |
|                                                            |                      | Garmin Tuto BirdsEye Verdon      |                             |                                           |             |                        |                                      |
|                                                            |                      | Cliquez sur Terminer pour ferme  | r cet assistant.            |                                           |             |                        |                                      |
|                                                            |                      |                                  |                             |                                           | 1.4         |                        |                                      |
|                                                            |                      | Le téléchargement des images B   | irdsEye a commencé.         |                                           | . (10       | 🍯 🎯 Images BirdsEye    |                                      |
|                                                            |                      |                                  |                             |                                           |             | GARMIN®                | <b>±</b>                             |
|                                                            |                      | 📝 Copier les images sur l'appare | eil après le téléchargement |                                           |             |                        | Enregistrer sous :                   |
|                                                            |                      |                                  |                             |                                           |             | ~ 5                    | Garmin Tuto BirdsEve Verdon          |
|                                                            |                      |                                  |                             |                                           |             |                        |                                      |
|                                                            |                      |                                  | Ter                         | miner                                     |             |                        | Cliquez sur Terminer pour fermer cet |
|                                                            |                      |                                  |                             | (FER)                                     | L           |                        |                                      |
|                                                            |                      |                                  |                             | (334)                                     |             |                        |                                      |
|                                                            |                      |                                  |                             |                                           |             |                        |                                      |
|                                                            |                      |                                  |                             |                                           |             |                        |                                      |
|                                                            |                      |                                  |                             | le la la la la la la la la la la la la la |             |                        | Téléchargement terminé               |
|                                                            |                      |                                  |                             |                                           |             |                        |                                      |
|                                                            |                      |                                  |                             |                                           |             |                        | Copier les images sur l'appareil ap  |
|                                                            |                      |                                  |                             |                                           |             |                        |                                      |
|                                                            |                      |                                  |                             |                                           |             |                        |                                      |
|                                                            |                      |                                  |                             |                                           |             |                        |                                      |
| DONNÉES                                                    |                      |                                  |                             |                                           |             |                        |                                      |
| IGN                                                        |                      |                                  |                             |                                           |             |                        |                                      |
|                                                            |                      |                                  |                             |                                           |             |                        |                                      |
|                                                            |                      |                                  |                             |                                           |             |                        |                                      |

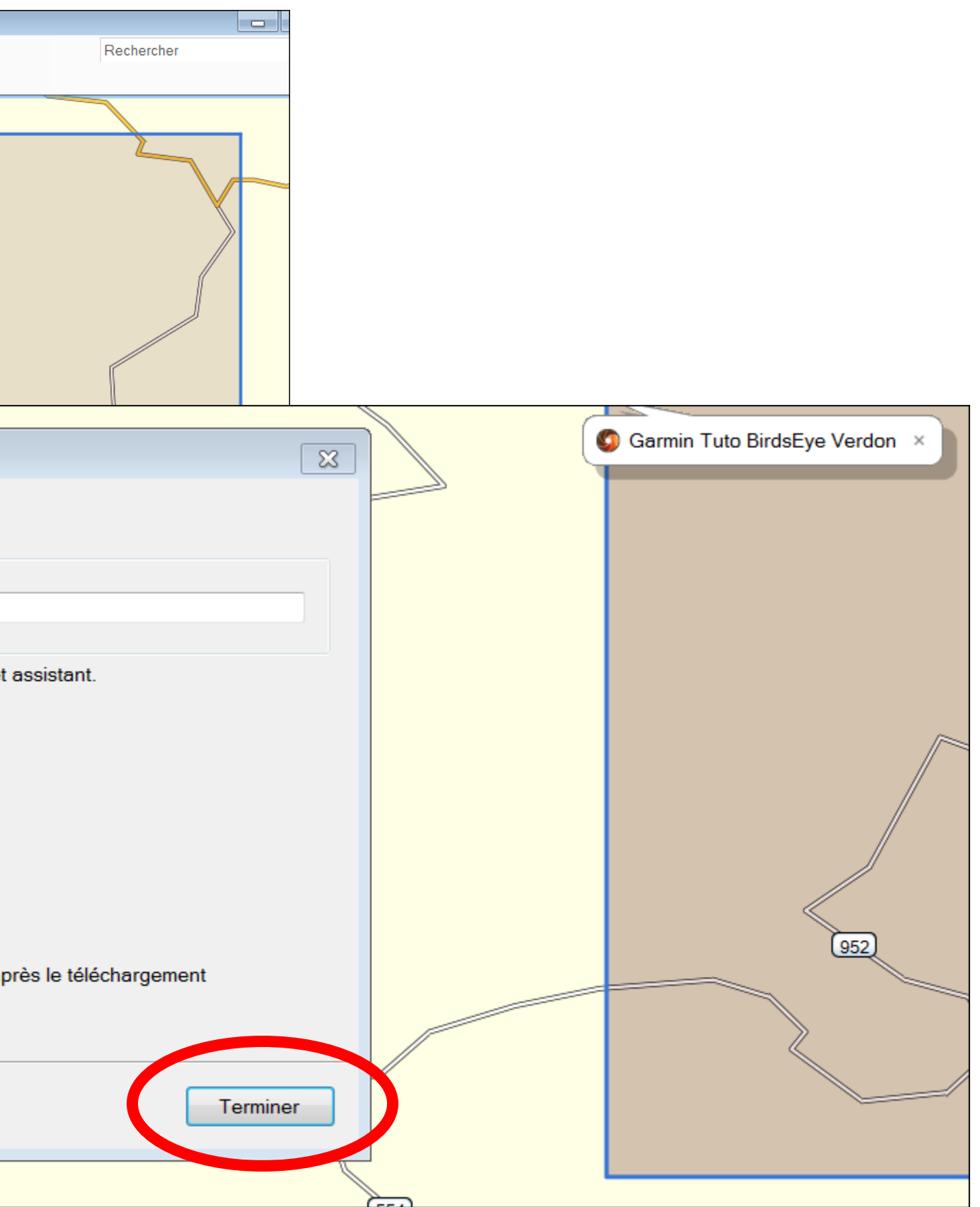

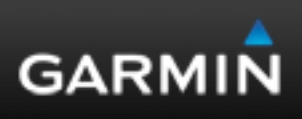

### 14-Vôtre carte est téléchargée sur BaseCamp et il suffit d'envoyer cette carte sur votre appareil.

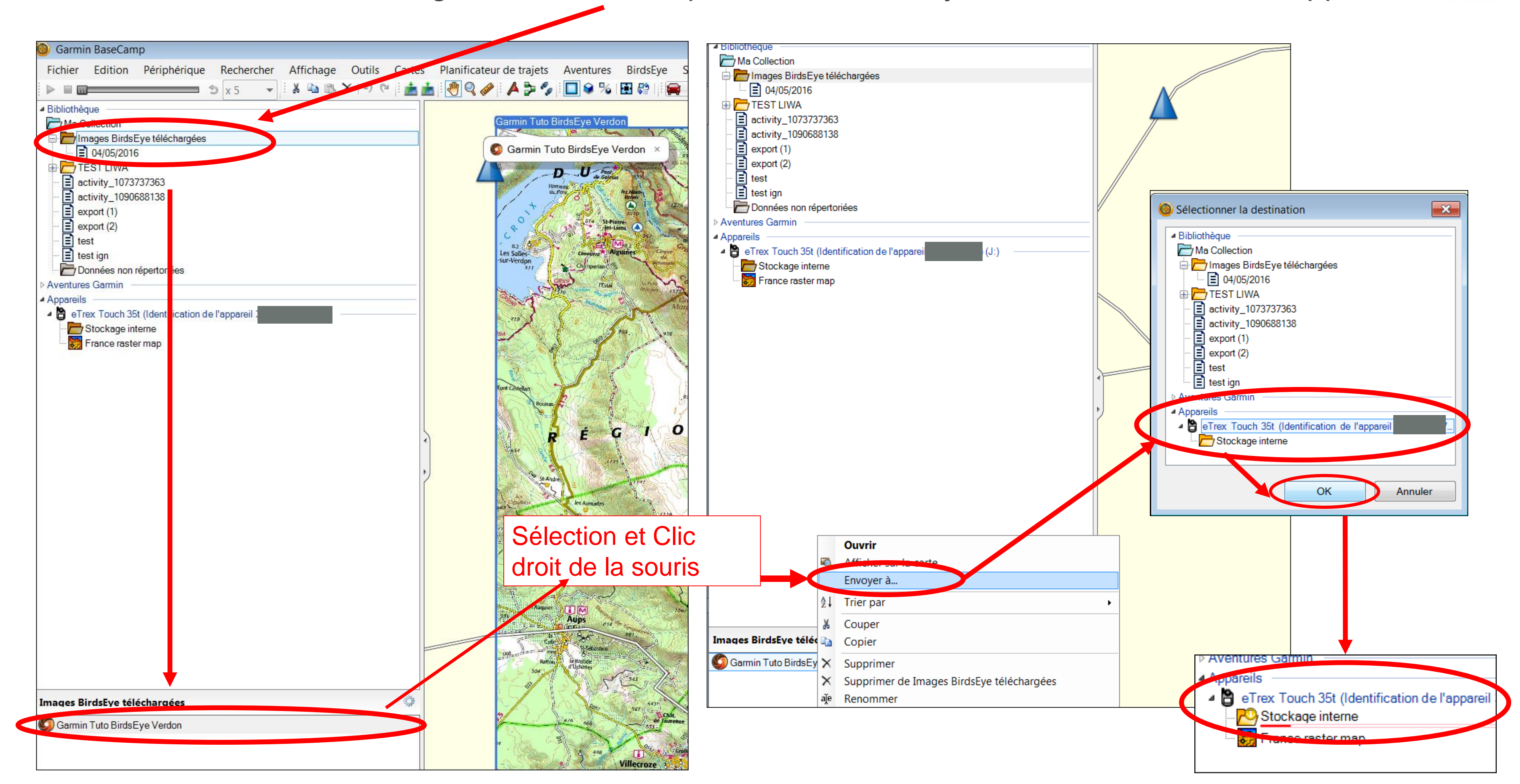

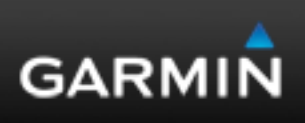

IGN

15- Vôtre carte est désormais sur votre appareil. Vous pouvez le déconnecter, sélectionner et activer votre BirdsEye Select « Garmin Tuto BirdsEye Verdon » dans votre appareil (dans le menu « configuration Carte »).

Placez votre position sur la zone téléchargée et votre carte topo raster Scan25 apparaitra sur votre produit.

| Appareils                                                         |                                                                                                    |                                                                                                    |
|-------------------------------------------------------------------|----------------------------------------------------------------------------------------------------|----------------------------------------------------------------------------------------------------|
| <ul> <li>eTrex Touch 35t (Identification de l'appareil</li> </ul> |                                                                                                    |                                                                                                    |
| Stockage interne                                                  |                                                                                                    |                                                                                                    |
| France raster map                                                 | Digital Globe<br>Demo.JNX<br>BirdsEye Select France<br>Garmin Tuto BirdsEye<br>Verdon.jnx, Mount Blanc.JNX<br>BirdsEye Select Kompas<br>Zell Am See.JNX | 1.2km<br>0.543<br>0.547<br>0.547<br>0.547<br>0.557<br>0.577<br>0.5777<br>0.5777<br>0.5777<br>0.5777<br>0.5777<br>0.5777<br>0.5777<br>0.5777<br>0.5777 |
| Stockage interne                                                  |                                                                                                    |                                                                                                    |
| Garmin Europe                                                     |                                                                                                    |                                                                                                    |
| Sarmin Tuto BirdsEye Verdon                                       |                                                                                                    |                                                                                                    |

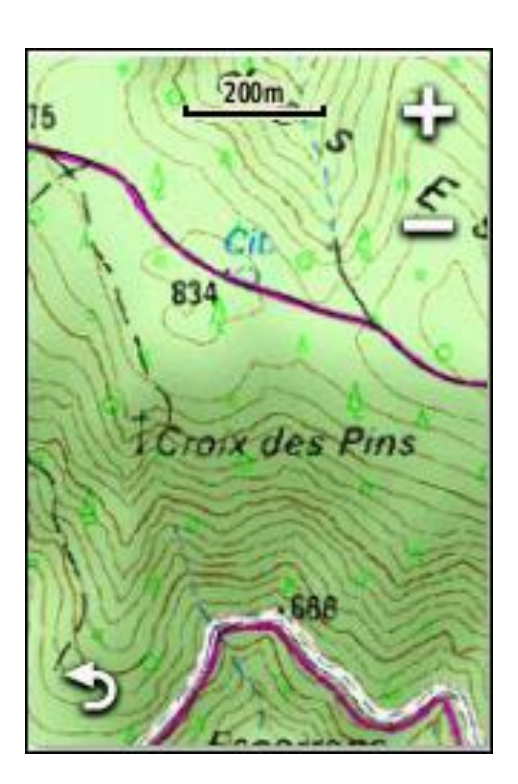

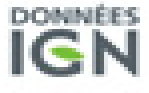

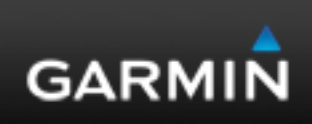

# **GARMIN**<sub>®</sub>

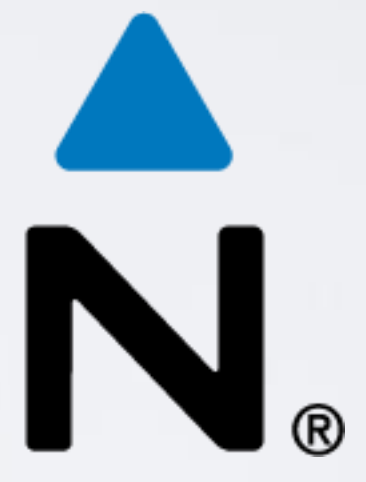